### Updated: 2024-12-25

### This is not a script. Just follow along and paste in the commands. ### This file is for hardening Ubuntu desktop 24.04, not Ubuntu server.

### The best results will be obtained by re-installing Ubuntu first and applying this ### configuration prior to going online because we are not certain that the machine is ### un-infected.

### Disconnect from internet

### Make a second account for Daily Use
### The second account does not have the capability to issue sudo commands
### until you add the account to the admin group or make a rule via visudo.
### This is good because any attack on apps run by this account cannot
### elevate to gain root privilege. Go to Settings > System > Users to create the user

### set Dash as login shell instead of bash - less features, less hackable, ### also faster sudo sed 's:/bin/bash:/usr/bin/dash:' < /etc/passwd > ~/Documents/passwd sudo mv ~/Documents/passwd /etc/passwd

### Reboot Now.

### Set firewall to default deny incoming traffic, because we only go ### outbound with firefox. Returning traffic will be allowed by default ### because of firewall statefulness sudo ufw default deny incoming sudo ufw default deny outgoing sudo ufw allow out 123/udp sudo ufw allow out 53/udp sudo ufw allow out 53/udp sudo ufw allow out 80/tcp sudo ufw allow out 443/tcp sudo ufw allow out 853/tcp sudo ufw enable

### You can check to confirm that all the rules are present sudo ufw status numbered

### Turn off IPv6, we don't need it. Plus maybe your router/hardware firewall don't support it ### then ipv6 traffic will pass right through bypassing your security ### Go to Settings > Network WiFi plus Ethernet, click on the Gear > ipv6 tab > disable

### Turn off WiFi peer to peer/direct mode, it allows direct connections to your laptop ### bypassing the firewall. This does not affect WiFi operation. ### Edit the following file (It may not exist yet) sudo nano /etc/wpa\_supplicant.conf

### Put this line inside: p2p\_disabled=1

### Verify that with this command: ### it should show wifi-p2p disconnected nmcli

### Make sure the conf file is not overwritten on updates sudo dpkg-divert --add --rename -divert /etc/wpa\_supplicant.conf.custom /etc/wpa\_supplicant.conf sudo cp /etc/wpa\_supplicant,conf.custom /etc/wpa\_supplicant.conf

```
### Remove cups – historically hackable. Skip if you do print things, I don't sudo apt remove cups-daemon
```

### Remove unnecessary networking daemons less network attack surface
sudo apt remove wsdd

### Disable error reporting for Canonical - no need to report to Ubuntu/Canonical
### Generally speaking, you want to eliminate network traffic because it leaves a
### stateful firewall opening to a known ip address, which can be used in a
### spoofing based attack
sudo dpkg -P whoopsie
sudo rm /usr/share/apport/whoopsie-upload-all

### Mask the unneeded networking services we don't need so they don't run
### Reduces your attack surface
sudo systemctl stop ModemManager.service
sudo systemctl mask ModemManager.service
sudo systemctl stop avahi-daemon.service
sudo systemctl mask avahi-daemon.service

### umask determines the permissions of any file or directory we create. This setting ### allows owner and group rights only. sudo nano /etc/login.defs

# find UMASK 022, and change it to 077

### Make sure the file is not overwritten when doing upgrades sudo dpkg-divert --add --rename --divert /etc/login.defs.custom /etc/login.defs sudo cp /etc/login.defs.custom /etc/login.defs

### Set home directory access to allow owners and respective group only ### Setup home access defaults. It is not properly set because we only changed the ### umask just now chmod -R 770 /home/<u><yourAccount></u>/ chmod -R 770 /home/<u><nextAccount></u>/

### Edit this file and enable/un-comment (erasing the '#') in front of each setting except ### the lines mentioning 'forwarding' sudo nano /etc/sysctl.conf

### Then we make sure it is not overwritten when doing upgrades sudo dpkg-divert --add --rename --divert /etc/sysctl.conf.custom /etc/sysctl.conf sudo cp /etc/sysctl.conf.custom /etc/sysctl.conf

### Edit this file
sudo nano /etc/systemd/resolved.conf

### uncomment ( remove the #) and change this to yes: DNSOverTLS=

### Then we make sure it is not overwritten when doing upgrades sudo dpkg-divert --add --rename --divert /etc/systemd/resolved.conf.custom /etc/systemd/resolved.conf sudo cp /etc/systemd/resolved.conf.custom /etc/systemd/resolved.conf

### Remove execution rights for /tmp
sudo nano /usr/lib/systemd/system/tmp.mount

### Find the line: Options=mode=1777, strictatime, nosuid, nodev ...
### And add noexec, after nodev,

### Then we make sure it is not overwritten when doing upgrades

sudo dpkg-divert --add --rename --divert /usr/lib/systemd/system/tmp.mount.custom /usr/lib/systemd/system/tmp.mount sudo cp /usr/lib/systemd/system/tmp.mount.custom /usr/lib/systemd/system/tmp.mount

### Now connect to internet

### Install things we need sudo apt install firejail sudo apt install apparmor-profiles sudo apt install clamav sudo apt install tcsh sudo apt install openbox sudo sed 's:dash:tcsh:' < /etc/passwd > ~/Documents/passwd sudo mv ~/Documents/passwd /etc/passwd

### Reboot

### Firefox Snap has the 'home' snap 'connection' - it allows access to the entire home ### directory

### This violates my security directive to guard the Documents folder as it contains ### Private and Confidential material in case of a breach. So we are uninstalling Firefox ### Snap. Know that browsers are historically well known attack targets. sudo snap remove firefox

### Now we install the .deb version of firefox, which can be protected with Firejail, ### which can blacklist /Documents folder access. First we add the mozillateam ### repository.

sudo add-apt-repository ppa:mozillateam/ppa

### Add the following lines to make deb firefox priority higher than the snap version sudo nano /etc/apt/preferences.d/mozilla-firefox

### And put the following lines inside it
 Package: firefox\*
 Pin: release o=LP-PPA-mozillateam
 Pin-Priority: 1001

Package: firefox\* Pin: release o=Ubuntu Pin-Priority: -1

### Now we install the deb version of firefox sudo apt install firefox

### Now we add 'firejail' in front of the firefox command so that firejail is used when
### we click on the firefox icon.
### Requires logout after change to take effect
sudo nano /usr/share/applications/firefox.desktop

### Find all occurrences of "Exec=firefox"
### and replace with "Exec=firejail /usr/lib/firefox/firefox -no-remote"

### If firefox is updated, then you need to redo .desktop file or else firejail ### won't be invoked. So we make sure that updates don't touch that file.

sudo dpkg-divert --add --rename --divert /usr/share/applicationsfirefox.desktop.custom /usr/share/applications/firefox.desktop sudo cp /usr/share/applications/firefox.desktop.custom /usr/share/applications/firefox.desktop

### Now we change the resolution of the Xephyr xserver ### Go to Settings > Display and see what Resolution you are currently using ### Then we tell firejail about it sudo nano /etc/firejail/firejail.config

### Find "xephyr-screen"

### If you can see your resolution listed, then uncomment it ( remove the # ) ### If you cannot see it, then start a new line and type it in following the way Firejail puts it. ### Turn on Firejail tracelog so that blacklist violations are logged in syslog sudo nano /etc/firejail/firejail.config

### Search for "tracelog" and set it to yes

```
### Now we make sure that an firejail upgrade will not touch the file
sudo dpkg-divert --add --rename --divert /etc/firejail/firejail.config.custom /etc/firejail/firejail.config
sudo cp /etc/firejail/firejail.config.custom /etc/firejail/firejail.config
```

### Change firejail firefox profile to blacklist Documents folder access
### plus add some more container security settings
sudo nano /etc/firejail/firefox-common.profile

### add these lines blacklist /home/<yourAccount>/Documents blacklist /home/<nextAccount>/Documents blacklist /usr/lib/apg blacklist /usr/lib/apt blacklist /usr/lib/aspell blacklist /usr/lib/binfmt.d blacklist /usr/lib/brltty blacklist /usr/lib/chkrootkit blacklist /usr/lib/cloud-init blacklist /usr/lib/cnf-update-db ### blacklist /usr/lib/command-not-found blacklist /usr/lib/compat-ld blacklist /usr/lib/console-setup blacklist /usr/lib/cpp blacklist /usr/lib/cups blacklist /usr/lib/dbus-1.0 blacklist /usr/lib/debug blacklist /usr/lib/dhcpcd blacklist /usr/lib/dpjg blacklist /usr/lib/dracut/ blacklist /usr/lib/emacsen-common blacklist /usr/lib/evolution-data-server blacklist /usr/lib/file/ blacklist /usr/lib/girepository-1.0 blacklist /usr/lib/gnome-session blacklist /usr/lib/qnome-settings-daemon-3.0 blacklist /usr/lib/gnome-settings-daemon-47 blacklist /usr/gnome-shell blacklist /usr/lib/firewalld blacklist /usr/lib/firmware blacklist /usr/lib/gnupg blacklist /usr/lib/gnupg2 blacklist /usr/lib/gold-ld blacklist /usr/lib/gvfs blacklist /usr/lib/groff blacklist /usr/lib/hdparm blacklist /usr/lib/init blacklist /usr/lib/initramfs-tools

blacklist /usr/lib/ispell blacklist /usr/lib/kernel blacklist /usr/lib/klibc-sw0VayLfV0hmLGCQE9vyf0nj81g.so blacklist /usr/lib/klibc blacklist /usr/lib/libpaps.so.0 blacklist /usr/lib/libpaps.so.0.0.0 blacklist /usr/lib/libreoffice blacklist /usr/lib/linux blacklist /usr/lib/linux-boot-probes blacklist /usr/lib/linux-sound-base blacklist /usr/lib/linux-tools blacklist /usr/lib/llvm-18 blacklist /usr/lib/lb\_solve blacklist /usr/lib/linux-tools blacklist /usr/lib/linux-tools-6.11.0-13 blacklist /usr/lib/linux-tools-6.11.0-9 blacklist /usr/lib/linux-tools-6.8.0-49 blacklist /usr/lib/linux-tools-6.1.1.0-9 blacklist /usr/lib/llvm-18 blacklist /usr/lib/locale blacklist /usr/lib/lp\_solve blacklist /usr/lib/lsb blacklist /usr/lib/man-db blacklist /usr/lib/mime blacklist /usr/lib/memtest86+ blacklist /usr/lib/modprobe.d blacklist /usr/lib/modules blacklist /usr/lib/modules-load.d blacklist /usr/lib/networkd-dispatcher blacklist /usr/lib/NetworkManager blacklist /usr/lib/nvidia blacklist /usr/lib/opensnitchd blacklist /usr/lib/openssh blacklist /usr/lib/os-probes blacklist /usr/lib/os-release blacklist /usr/lib/pam.d blacklist /usr/lib/pcmcia-utils blacklist /usr/lib/pcrlock.d blacklist /usr/lib/pm-utils blacklist /usr/lib/policykit-1 blacklist /usr/lib/polkit-1 blacklist /usr/lib/postfix blacklist /usr/lib/pppd blacklist /usr/lib/ppr blacklist /usr/lib/python3 blacklist /usr/lib/python3.12 blacklist /usr/lib/rhythmbox blacklist /usr/lib/rsyslog blacklist /usr/lib/ruby blacklist /usr/lib/snapd blacklist /usr/lib/speech-dispatcher-modules blacklist /usr/lib/ubiguity blacklist /usr/lib/update-notifier blacklist /usr/lib/valgrind blacklist /usr/lib/rsyslog blacklist /usr/lib/ruby blacklist /usr/lib/sasl2 blacklist /usr/lib/sendmail

blacklist /usr/lib/shim blacklist /usr/lib/snapd blacklist /usr/lib/software-properties blacklist /usr/lib/speech-dispatcher-modules blacklist /usr/lib/sysctl.d blacklist /usr/lib/systemd blacklist /usr/lib/sysusers.d blacklist /usr/lib/tmpfiles.d blacklist /usr/lib/ubiguity blacklist /usr/lib/ubuntu-advantage blacklist /usr/lib/ubuntu-relase-upgrader blacklist /usr/lib/udev blacklist /usr/lib/udisk2 blacklist /usr/lib/ufw blacklist /usr/lib/unity-settings-daemon blacklist /usr/lib/updates-notifier blacklist /usr/lib/valgrind #blacklist /usr/lib/x86 64-linux-gnu #blacklist /usr/lib/X11 blacklist /usr/lib/xorg blacklist /usr/lib/xserver-xorg-video-intel blacklist /usr/bin blacklist /bin blacklist /usr/sbin blacklist /sbin deterministic-shutdown disable-mnt nodbus nonewprivs nogroups noroot ignore mkfile ignore mkdir private-cache private-dev private-lib=x86\_64-linux-gnu/xed, x86\_64-linux-gnu/gdk-pixbuf-2.0, libenchant.so.1, librsvg-2.so.2 private-tmp private-bin uname private-cwd private-etc hostname, localtime, restrict-namespaces seccomp seccomp.block-secondary tracelog x11

## ### Once again we make sure that an firejail upgrade will not touch the file

sudo dpkg-divert --add --rename --divert /etc/firejail/firefox-common.profile.custom /etc/firejail/firefox-common.profile
sudo cp /etc/firejail/firefox-common.profile.custom /etc/firejail/firefox-common.profile

### Now we copy over the firefox apparmor profile that was installed and enable it ### Even though the firejail configuration does not use this. This setting allows you ### to run firefox without using Firejail and still get some protection sudo cp /usr/share/apparmor/extra-profiles/firefox /etc/apparmor.d/ sudo apparmor\_parser -r /etc/apparmor.d/firefox ### One consequence of the x11 setting in firejail is that keyloggers should no longer ### work. But the side effect is that you have to preset your browser window size via: firejail --x11=xephyr openbox

### You then right click on the xephyr desktop, choose Firefox using the menu, and ### resize it.

### You can use the same method to protect chromium or chrome.

### Enable Ubuntu One LivePatch, it applies patches without need to reboot
### Go to <u>https://login.ubuntu.com</u> and register yourself
### Then:
sudo pro attach

### Configure safe defaults for Firefox ### You need to do these steps for each Ubuntu account because Firefox stores it's settings ### separately for each

### Go to Firefox > Settings

### > General > Confirm before closing multiple tabs = checkmark ### >

Home > Homepage and new windows = Blank page

### > Home > New Tabs = Blank Page

### > Search > Search Suggestions > Show trending search suggestions = Uncheck ### >

Search > Address Bar > Shortcuts = Uncheck

### > Privacy & Security > Strict radio button

### > Privacy & Security > Cookies and Site Data > Delete cookies and site data when ### Firefox is closed = Checkmark (This stops info-stealer malware from stealing ### your cookies when you are not using Firefox)

### > Privacy & Security > Passwords > Use a Primary Password = create this
### You want to keep the least information so that a compromise will give less
### of your info to an attacker, so no storing addresses and credit card numbers
### > Privacy & Security > Autofill > Save and fill addresses = Uncheck
### > Privacy & Security > Autofill > Save and fill payment methods = Uncheck ### >
Privacy & Security > Autofill > Save and fill payment methods = Uncheck
### > Privacy & Security > Firefox Data Collection > Allow Firefox (3) = Uncheck
### > Privacy & Security > Firefox Data Collection > Allow Firefox to install and run ###
studies = Uncheck
### > Privacy & Security > HTTPS Only Mode > Enable HTTPS Only Mode in all ###
windows = selected
### > Privacy & Security = Firefox Data DNS even UTTPS + Max Destaction = selected ### Center
### > Privacy # Security = Firefox DNS even UTTPS + Max Destaction = selected
### > Privacy ### > Privacy # Security = Firefox DNS even UTTPS + Max Destaction = selected
### > Privacy ### > Privacy # Security = Firefox PNS even UTTPS + Max Destaction = selected
### > Privacy ### > Privacy #### > Privacy ### > Privacy #### > Privacy #### > Privacy #### > Privacy ### >

### > Privacy & Security > Enable DNS over HTTPS > Max Protection = selected ### Go to Firefox > Add ons and themes > Find more Addons > Search for :

### > PRIVACY BADGER

### > Also add an ad blocker of your choice to block annoying ads that block the screen

### Browse to address about:config

### Search for security.tls.version.min and set it to 4.

### This setting makes Firefox use the latest TLS v1.3, which has new privacy features. ### However some sites have still not converted to TLS v1.3, so you will need to toggle this ### value back to 3 sometimes.

```
### Search for network.negotiate-auth.allow-proxies set it to false
### Search for security.ssl.require_safe_negotiation set it to true
### Search for security.ssl.treat_unsafe_negotiation_as_broken set it to true
```

### We want scheduled anti-malware scans, do the following: sudo crontab -e

### Place the following line inside crontab to download fresh malware signatures at ### 21:30 and scan the whole drive at 22:00 every day ### To have more than 1 scan per day, add more lines like it specifying a different time. 30 21 \* \* \* /usr/bin/freshclam 0 22 \* \* \* /usr/bin/clamscan -r /

### So we have done the protections
### Now we setup detections
### Every time somebody uses sudo we want it logged to a file named sudo.log
sudo visudo

### Add this line to the bottom
Defaults logfile=/var/log/sudo.log
Defaults timestamp\_timeout=1

### You can view all past sudo commands issued with this: sudo less /var/log/sudo.log

### And now we install Logwatch: sudo apt install logwatch

### Here is how to use it: sudo /usr/sbin/logwatch -detail high -range Today -filename <anyFilename> less <YourProvidedFilename>

### You can replace the word Today with Yesterday or All

### Install ChkRootkit and rkhunter. As the package name says, they check for root kits, ### which are used by hackers to hide themselves, run these periodically sudo apt install chkrootkit sudo apt install rkhunter

### Install Wazuh SIEM ( Security Information and Event Management )
### It is a full featured open source security monitoring tool.
### If installing on single machine, no need to install the agent
### After install, use Firefox to browse to 127.0.0.1
### Look at it at least once per day, so that you remember if an alert is caused by

### you or if it warrants investigation.

### Home > Overview > Threat Hunting > Events and investigate the alerts
https://documentation.wazuh.com/current/quickstart.html

### For quick remediation, use Clonezilla disk imaging.

### It is VERY IMPORTANT to have a backup! Because if all protections fail, and you ### were unable to detect/remove the threat actor, you will have to restore from this backup. ### You need 2 USB sticks. A small one to put the clonezilla onto. And a large one to store ### the backup image or a portable HDD.

### You also need to make a new image after every security improvement. https://clonezilla.org/

## ### Administrative Procedures to be followed religiously

### Do patching (Software Updater) Every Day

### Do file backups every day using Deja-vu/Gnome-backup into different
### folders. Name the folders Mon to Sun.

### Disconnect from internet when connecting backup media

### Document Every Intrusion, every image recovery in a file afterwards.
### Lessons can be learned upon review.